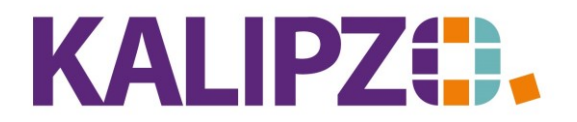

Betriebswirtschaftliche Software für Handel • Handwerk • Gastronomie • Dienstleistungen

#### Vorlagenadressen für Zusatzadressen

In wenigen Fällen kann es vorkommen, dass die Lieferadressen eines Kunden variieren. Beispielsweise bei Belieferung auf diversen Messen sind dies dann für mehrere Kunden dieselben Lieferadressen, die sich nur in Details (z.B. Halle und Stand) unterscheiden. Daher hat KALIPZO nun die Möglichkeit geschaffen, bei den Zusatzadressen der Kunden eine Vorlage zu importieren.

### Vorlage anlegen

Um diese Vorlage zu verwenden, müssen diese Vorlage-Adressen mit der Variable ZVORLAGE erstellt werden.

Dies geht nur mit einer Admin-Anmeldung. Siehe hierzu auch: Kunden anlegen.

| Kundenstammdaten  |                      |                          |                             |                      |                       |  |  |  |
|-------------------|----------------------|--------------------------|-----------------------------|----------------------|-----------------------|--|--|--|
| Kundennummer:     | 140009               | Gültigkeitsdatum: 01.0   | 1.2021 Verwendet in         | n Variable: ZVORLAGE |                       |  |  |  |
| Firmenname:       | Messe A              | UstId.nr.:               |                             |                      |                       |  |  |  |
| Firmazus. 1:      |                      | Firmazus. 2:             |                             |                      |                       |  |  |  |
| Nachname:         |                      | Vorname:                 |                             |                      |                       |  |  |  |
| Titel:            |                      | Geburtsdatum:            | G                           | eschlecht: n         |                       |  |  |  |
| Postleitzahl:     | 90411                | Ort: Nürnb               | berg                        |                      |                       |  |  |  |
| Straße:           | Messegelände         | Hausnummer:              |                             | Staat: 276           |                       |  |  |  |
| Adresszusatz:     |                      | Z                        | ahl.bed.: 0                 | Lief.bed.: 0         |                       |  |  |  |
| Telefon Festnetz: |                      | Telefax:                 | Telefon mobil:              |                      |                       |  |  |  |
| e-Mail-Adresse:   |                      |                          | Shop-Kundennr.:             |                      |                       |  |  |  |
| Website:          |                      |                          | Lieferantennr. beim Kunden: |                      |                       |  |  |  |
| Mandatsrefer.:    |                      |                          | Datum Mandatsunterschrift:  |                      | SEPA-Zahl.verkehr: Ja |  |  |  |
| Bemerkungen:      |                      |                          |                             |                      |                       |  |  |  |
| DK-Art:           | Preisgruppe: 0       | Kunde aktiv?: Ja         | Adr.m.Ansprechp.:           | Ja                   | Vertriebs-MA: 0       |  |  |  |
| Rechnungsadr.:    | Ja Lieferadresse: Ja | DSGVO-Einwilligung: Nein |                             |                      |                       |  |  |  |
| Kontoinhaber:     |                      | (wenn nicht der Kund     | le) Kontonummer:            | 0000000000           |                       |  |  |  |
| Name der Bank:    |                      |                          | Bankleitzahl:               | 0000000              |                       |  |  |  |
| IBAN:             |                      |                          | BIC:                        |                      |                       |  |  |  |

In das Feld Verwendet in Variable kommt man, nachdem man mehrfach F2 für Speichern gedrückt hat.

### Vorlage verwenden

Sobald mindestens eine Adresse mit dieser Variable angelegt ist, ist der Button Aus Vorlage kopieren in den Zusatzadressen aktiv.

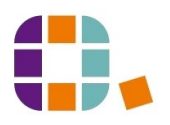

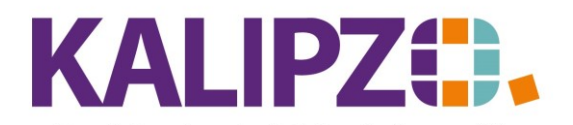

# Vorlagenadressen für Zusatzadressen

### Betriebswirtschaftliche Software für Handel • Handwerk • Gastronomie • Dienstleistungen

| Verwaltung Zusatzadressen zu Kundennummer 140009 |         |                  |             |                       |     |                  |             |  |             |         |           |
|--------------------------------------------------|---------|------------------|-------------|-----------------------|-----|------------------|-------------|--|-------------|---------|-----------|
| N                                                | . Adr.  | Daten gültig ab: | Firmenname  |                       |     | UstId.nr.        | Firmazus, 1 |  | Firmazus, 2 |         | ^         |
|                                                  |         |                  |             |                       |     |                  |             |  |             |         |           |
|                                                  |         |                  |             |                       |     |                  |             |  |             |         |           |
|                                                  |         |                  |             |                       |     |                  |             |  |             |         |           |
|                                                  |         |                  |             |                       |     |                  |             |  |             |         |           |
|                                                  |         |                  |             |                       |     |                  |             |  |             |         |           |
|                                                  |         |                  |             |                       |     |                  |             |  |             |         |           |
|                                                  |         |                  |             |                       |     |                  |             |  |             |         |           |
|                                                  |         |                  |             |                       |     |                  |             |  |             |         |           |
|                                                  |         |                  |             |                       |     |                  |             |  |             |         |           |
|                                                  | _       |                  |             |                       |     |                  |             |  |             |         |           |
|                                                  |         |                  |             |                       |     |                  |             |  |             |         |           |
|                                                  |         |                  |             |                       |     |                  |             |  |             |         |           |
|                                                  |         |                  |             |                       |     |                  |             |  |             |         |           |
|                                                  |         |                  |             |                       |     |                  |             |  |             |         |           |
|                                                  |         |                  |             |                       |     |                  |             |  |             |         | $\square$ |
| <                                                |         |                  |             |                       |     |                  | 1           |  |             | >       |           |
| Neue Adre                                        | esse ar | legen Adresse    | korrigieren | Adresse aktualisieren | Aus | Vorlage kopieren |             |  |             | Verlass | sen       |

## Klicken Sie nun auf Aus Vorlage kopieren.

| Auswahl Vorlage     |                                     |           |             |             |   |   |  |  |
|---------------------|-------------------------------------|-----------|-------------|-------------|---|---|--|--|
| Nr. Daten gültig ab | Firmenname                          | UstId.nr. | Firmazus. 1 | Firmazus. 2 | 1 |   |  |  |
| 140009 01.01.2021   | Messe A                             |           |             |             |   |   |  |  |
|                     |                                     |           |             |             |   |   |  |  |
|                     |                                     |           |             |             |   |   |  |  |
|                     |                                     |           |             |             |   |   |  |  |
|                     |                                     |           |             |             |   |   |  |  |
|                     |                                     |           |             |             | _ |   |  |  |
|                     |                                     |           |             |             | _ |   |  |  |
|                     |                                     |           |             |             | _ |   |  |  |
|                     |                                     |           |             |             | _ |   |  |  |
|                     |                                     |           |             |             | _ |   |  |  |
|                     |                                     |           |             |             | _ |   |  |  |
|                     |                                     |           |             |             | _ |   |  |  |
|                     |                                     |           |             |             | _ |   |  |  |
|                     |                                     |           |             |             | + | _ |  |  |
|                     |                                     |           |             |             |   | - |  |  |
| <                   |                                     |           |             |             |   |   |  |  |
| Auswahl übernehmen  | Auswahl übernehmen Abbruch & Verla: |           |             |             |   |   |  |  |

Suchen Sie die gewünschte Vorlage aus, markieren diese per Mausklick. Sie ist nun blau hinterlegt. Klicken Sie auf **Auswahl übernehmen**.

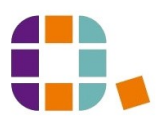

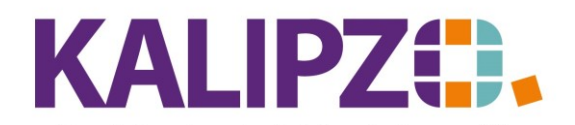

Betriebswirtschaftliche Software für Handel • Handwerk • Gastronomie • Dienstleistungen

|                   |              |                 |          | Zusatzadre      | sse Kund  | e     | _    |                        |          |
|-------------------|--------------|-----------------|----------|-----------------|-----------|-------|------|------------------------|----------|
| Kundennummer:     | 140009       | Adressnummer:   | 1 G      | ültigkeitsdatum | 24.08.2   | 2021  |      |                        |          |
| Firmenname:       | Messe A      |                 |          | UstId.nr.:      |           |       |      |                        |          |
| Firmazus. 1:      |              |                 |          | Firmazus. 2     |           |       |      |                        | ]        |
| Nachname:         |              |                 |          | Vorname         |           |       |      |                        |          |
| Titel:            |              |                 |          | Geburtsdatum    |           |       |      | Geschled               | sht: n   |
| Postleitzahl:     | 90411        |                 |          | Ort             | Nürnberg  |       |      |                        | ]        |
| Straße:           | Messegelände |                 |          | Hausnummer      |           |       |      | Sta                    | aat: 276 |
| Adresszusatz:     |              |                 |          |                 | Zahl.     | bed.: | 0    | Lief.be                | ed.: 0   |
| Telefon Festnetz: |              |                 | Telefax: |                 |           | -     |      | Telefon mobil:         |          |
| e-Mail-Adresse:   |              |                 |          |                 |           |       | Adr  | esse mit Ansprechpartr | ner: Ja  |
| Mandatsrefer.:    |              |                 |          |                 | D         | atum  | Mano | latsunterschrift:      |          |
| Kontoinhaber:     |              |                 |          | (wenn nicht d   | er Kunde) |       |      |                        |          |
| Kontonummer:      | 0000000000   |                 |          |                 |           |       |      |                        |          |
| Name der Bank:    |              |                 |          |                 |           |       |      | Bankleitzahl: 00000    | 0000     |
| IBAN:             |              |                 |          |                 |           |       |      | BIC:                   |          |
| Bemerkungen:      |              |                 |          |                 |           |       |      |                        |          |
| Rechnungsadr.:    | Ja Lie       | eferadresse: Ja | DSG      | /O-Einwilligung | Nein      |       |      |                        |          |

Bevor Sie speichern (F2), können Sie nun noch alle wichtigen Ergänzungen bzw. Änderungen machen.

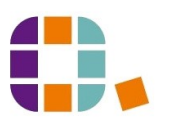